# INSTRUCCIONES DE ACCESO: AFILIACIÓN PERROS

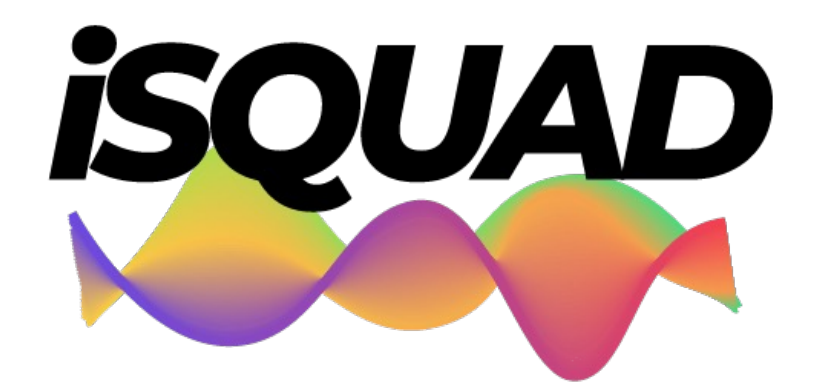

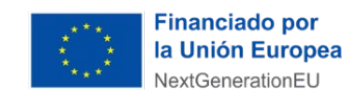

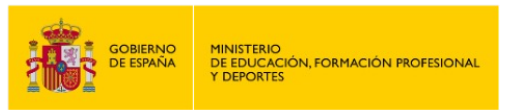

Plan de Recuperación, Transformación y Resiliencia

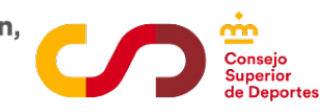

**ÁREA DEPORTISTAS** 

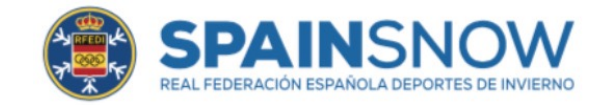

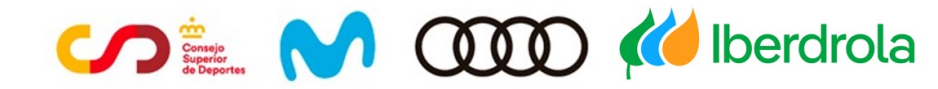

# INTRODUCCIÓN

Esta nueva temporada, trae consigo una nueva forma de gestionar nuestro deporte, de la mano de la plataforma **iSquad**, herramienta con la que queremos facilitar la gestión de procesos a deportistas, **perros**, clubes y Federaciones Autonómicas.

Para ello, cada Deportista debe entrar en su Área Privada (Deportistas con los datos registrados (mail y contraseña).

La gestión de licencias de perros, se va a gestionar exclusivamente a través de esta nueva aplicación.

**SOLICITUD LICENCIAS PERROS:** estas instrucciones servirán como guía de solicitud de registro de la Licencia RFEDI, para perros.

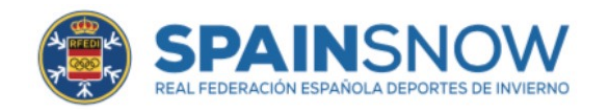

#### Acceso: <a href="https://hub.misquad.es/deportes-de-invierno/">https://hub.misquad.es/deportes-de-invierno/</a>

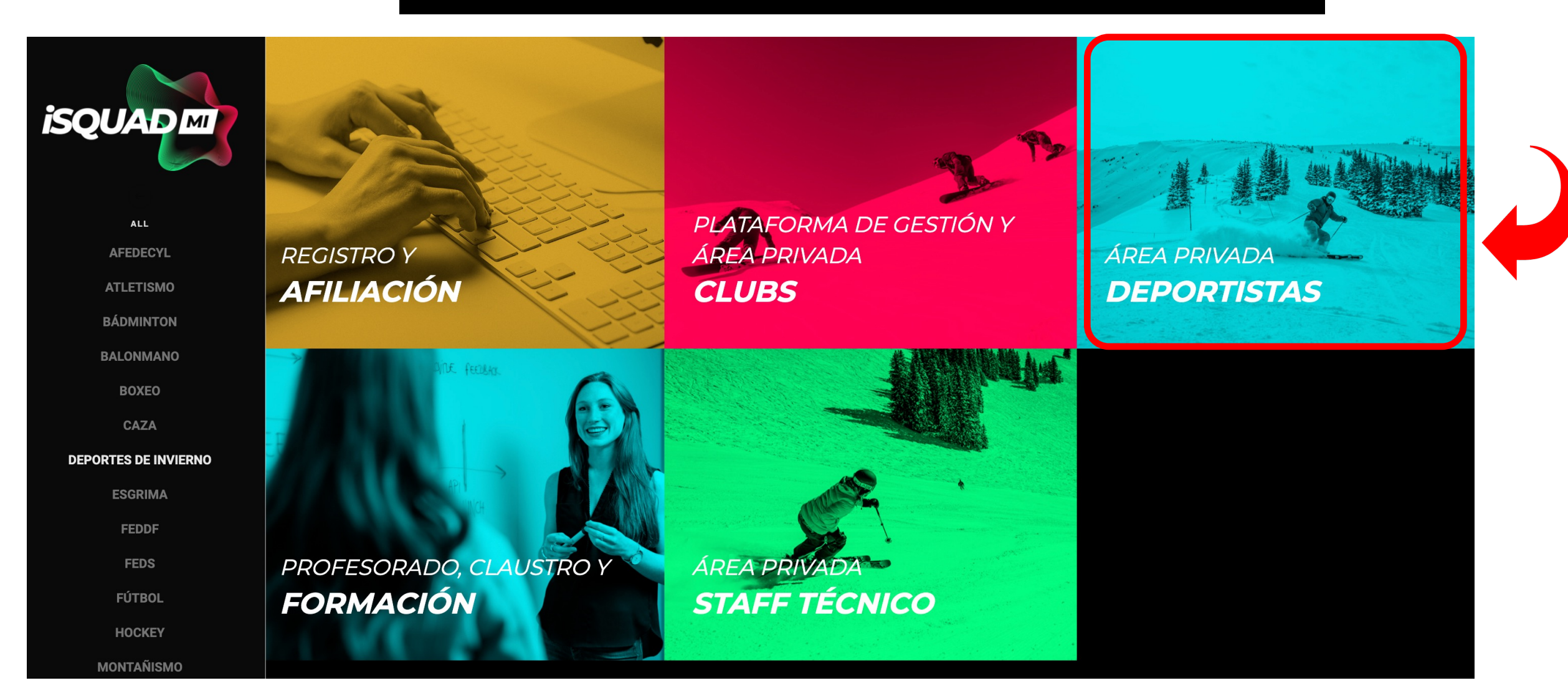

# INSTRUCCIONES ACCESO ÁREA DEPORTISTA

| Acceso:<br>https://invierno.misquad.es/login.php |                                                          | at the    |
|--------------------------------------------------|----------------------------------------------------------|-----------|
| Marine Marine H                                  | ¿Ya registrado?<br>Accede con los datos de tu afiliación | The state |
| Datos DEPORTISTA                                 | Email                                                    |           |
|                                                  | Password Recuerdame Entrar                               |           |
|                                                  | ¿Has olvidado tu contraseña?                             |           |
| Finar<br>Ia Un<br>NextS                          | → Volver a miSquad                                       |           |
|                                                  | Contacta con nosotros                                    |           |

#### DASHBOARD. ÁREA DEPORTISTAS

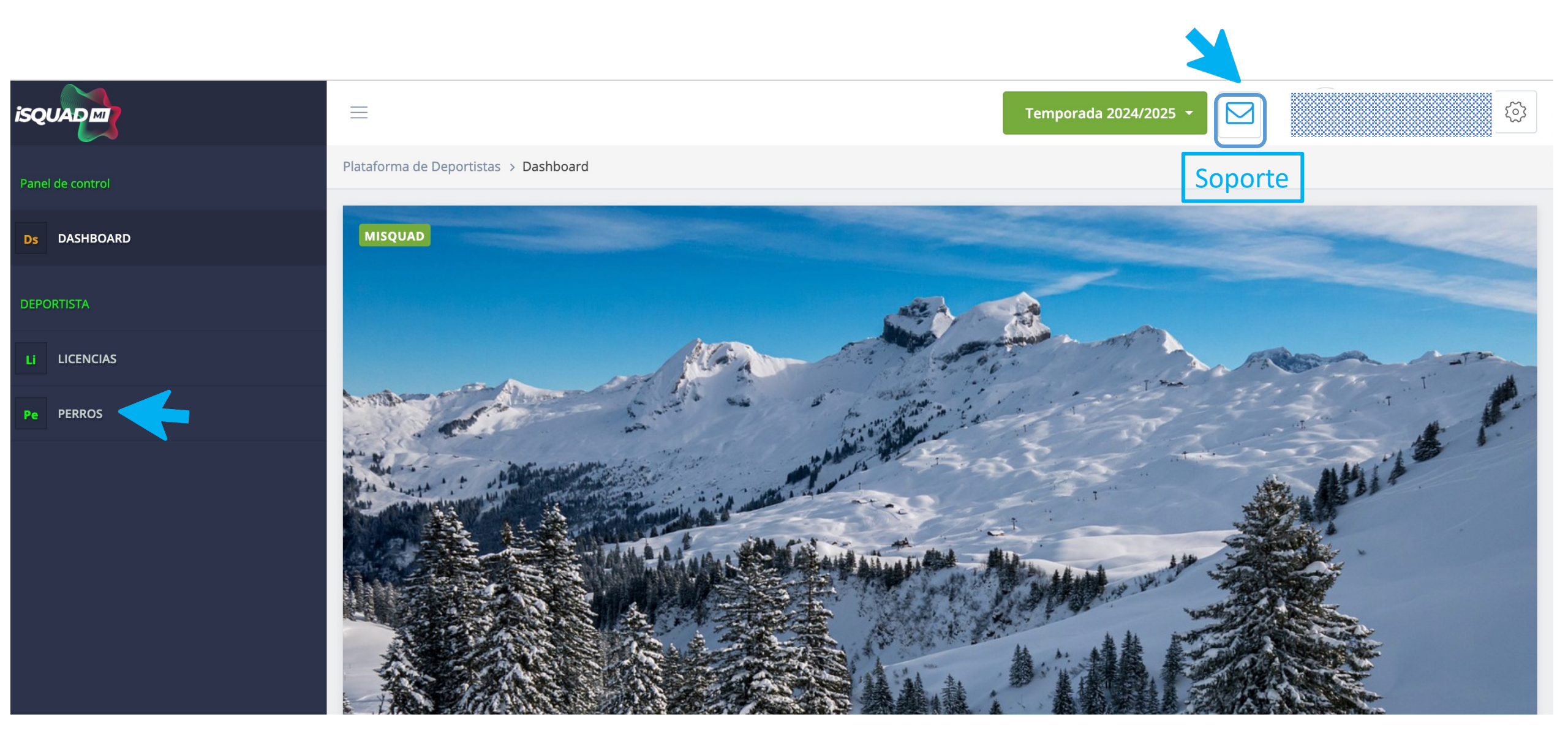

Plataforma de Deportistas > Animales

# Animales

?

| Introduce el chip/ | identificado 🔻 | Vincular | animal    |             |                        |                 | 1                        |               |
|--------------------|----------------|----------|-----------|-------------|------------------------|-----------------|--------------------------|---------------|
|                    |                | BUSCAR:  |           | Mostr       | ar 10 filas CSV        | Excel PDF       | Imprimir Columnas        | Afiliar anima |
| CHIP               | NOMBRE<br>\$   | TIPO     | CATEGORÍA | GÉNERO<br>🗢 | FECHA DE<br>NACIMIENTO | TIENE<br>PÓLIZA | PROPIETARIO<br>DNI / CIF | LICENCI       |
| 123456781234567    | KRUSTY         | PERRO    | ABIERTO   | МАСНО       | 01/02/2020             | SI              | 40455356N                | SOLICITAL     |
|                    |                |          |           |             |                        |                 |                          |               |

| Formulario de afiliación                           |                                               |                             |                |                                       |
|----------------------------------------------------|-----------------------------------------------|-----------------------------|----------------|---------------------------------------|
| PASO 1<br>DATOS DEL ANIMAL                         | PASO 2<br>DATOS DEL PROPIETARIO               | PASO 3<br>ENVIAR AFILIACIÓN |                |                                       |
| PASO 1 DATOS DEL ANIMAL                            |                                               |                             |                |                                       |
| En este paso debes introducir alguno obligatorios. | de los datos para completar la información de | l animal. Los campos marcac | los con * son  |                                       |
| 1                                                  | N° Chip *                                     | 15 DÍGITOS                  | S. (No letra   | s ni símbolos ni menos de 15 dígitos) |
| 2                                                  | Fecha de nacimiento *                         | dd/mm/aa                    | аа             |                                       |
| 3                                                  | Nombre *                                      | En letra M                  | AYÚSCULA       |                                       |
| 4                                                  | Tipo *<br>Perro                               |                             | ~              |                                       |
| 5                                                  | Género<br>Seleccionar el sexo                 |                             | ~              |                                       |
| 6                                                  | Categoría *<br>Selecciona una opción          |                             | ~              |                                       |
| Paso anterior                                      |                                               |                             | Paso siguiente |                                       |

| Formulario de afiliación                                                            |                                                                    |                                                                                     |                                          |
|-------------------------------------------------------------------------------------|--------------------------------------------------------------------|-------------------------------------------------------------------------------------|------------------------------------------|
| PASO 1<br>DATOS DEL ANIMAL                                                          | PASO 2<br>DATOS DEL PROPIETARIO                                    | PASO 3<br>ENVIAR AFILIACIÓN                                                         |                                          |
| PASO 2 DATOS DEL PROF<br>En este paso debes introdu<br>¿Soy el propietario del anim | PIETARIO<br>Icir la información del propietario del animal.<br>al? | Importante:<br>En los casos de que el                                               | ¿Soy el propietario del animal?<br>No    |
| Seleccionar una opción                                                              |                                                                    | deportista, deberá                                                                  | ¿El propietario está afiliado en iSquad? |
| ¿El perro dispone de seguro de responsabilidad civil en vigor? *                    |                                                                    | contestar NO y añadir los<br>datos que se requieren del<br>propietario (DNI o CIF). | Nº de identificación del propietario *   |
| Paso anterior                                                                       |                                                                    | Paso siguiente                                                                      | Introduce el nº de documento             |

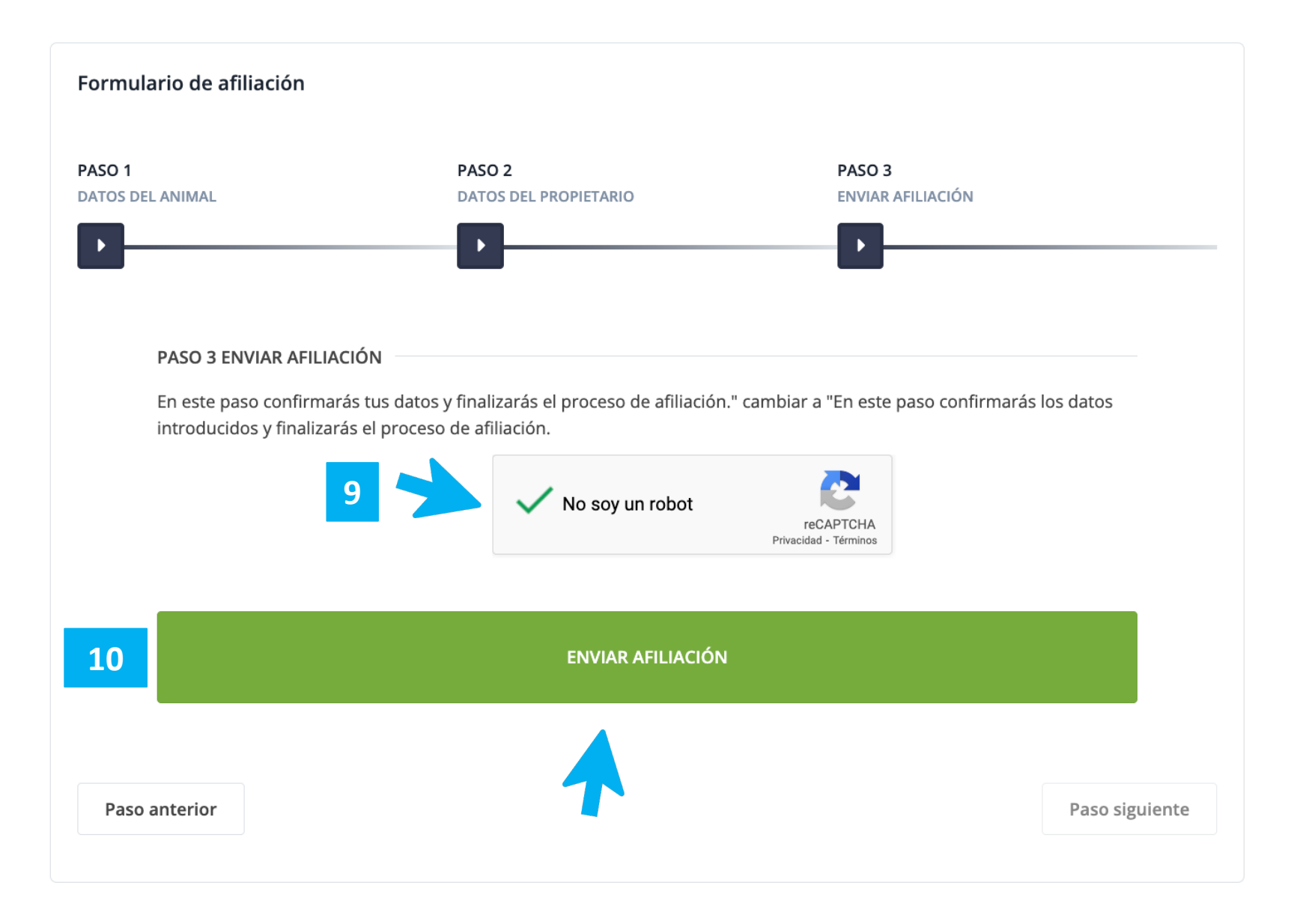

Una vez confirmado que el **deportista** ha cumplido con los pasos anteriormente descritos, en el panel de control apartado Perros, verá listados los perros afiliados. El siguiente paso es: SOLCITAR LICENCIA

| Panel de control | Plataforma de Deportistas > Anir                | males                      |        |                |               |                        |                  |                                                                 |                          |                |  |
|------------------|-------------------------------------------------|----------------------------|--------|----------------|---------------|------------------------|------------------|-----------------------------------------------------------------|--------------------------|----------------|--|
| Ds DASHBOARD     | Animales                                        |                            |        |                |               |                        |                  |                                                                 |                          | ?              |  |
| DEPORTISTA       | Paso 1: Seleccione un ani                       | mal                        |        |                |               |                        |                  |                                                                 |                          |                |  |
| LI LICENCIAS     | Introduce el chip/identificador Vincular animal |                            |        |                |               |                        |                  |                                                                 |                          |                |  |
| Pe PERROS        |                                                 |                            |        |                |               |                        |                  |                                                                 |                          |                |  |
|                  |                                                 |                            |        |                |               | BUSCAR:                | Mostrar 1        | Mostrar 10 filas CSV Excel PDF Imprimir Columnas Afiliar animal |                          |                |  |
|                  | CHIP                                            | NOMBRE                     | TIPO   | CATEGORÍA<br>♦ | <b>GÉNERO</b> | FECHA DE<br>NACIMIENTO | EDAD 🔶           | SEGURO<br>RESPONSABILIDAD CIVIL 🖕                               | PROPIETARIO DNI /<br>CIF | LICENCIA<br>\$ |  |
|                  | 123456781234567                                 | KRUSTY                     | PERRO  | ABIERTO        | MACHO         | 01/02/2020             | 4 años y 5 meses | SI                                                              | 40455356N                | SOLICITADA     |  |
|                  |                                                 | Ruscar                     | Buscar | Buscar         | Buscar        | Buscar                 | Buscar           | Buscar                                                          | Buscar                   |                |  |
|                  | Buscar                                          | buscu                      |        |                |               |                        |                  |                                                                 |                          |                |  |
|                  | Buscar<br>Mostrando registros del 1 al          | 1 de un total de 1 registr | ros    |                |               |                        |                  |                                                                 | 11                       | T              |  |

Una vez solicitada por el deportista, su Federación Autonómica, será la que acepte su registro y realice el pago.

### **INFO IMPORTANTE**

Este proceso de **AFILICACIÓN DE PERROS**, solo lo podrán con aquellos deportistas que hayan actualizado su afiliación y hayan sido validados previamente.

Este proceso es muy intuitivo y es importante trabajar desde el pc o portátil.

<u>Nº de Chip</u>: 15 números sin espacios-guiones-puntos o letras o símbolos.

Por seguridad, el sistema se cerrará cuando detecte inactividad prolongada.

Para cualquier duda o aclaración usar el formulario de soporte 🖂

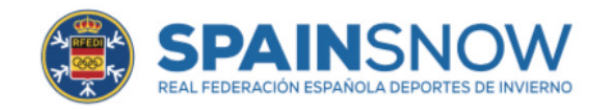

# INNOVACIÓN Y DIGITALIZACIÓN

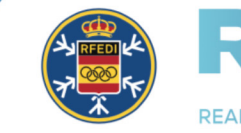

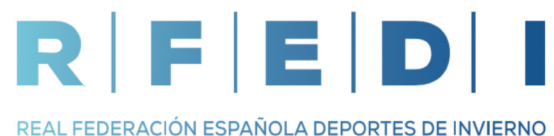

Financiado por la Unión Europe NextGenerationEU

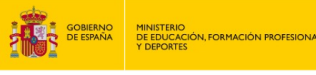

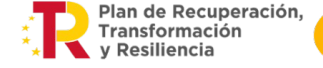

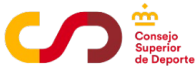